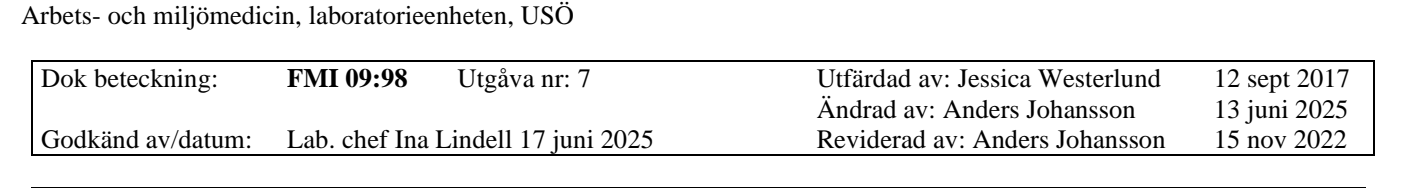

1(9)

# C.A 1510

#### 1. Allmänt

Region Örebro län

C.A 1510 är ett instrument som mäter koldioxid (CO<sub>2</sub>), temperatur och relativ luftfuktighet. Efter avslutad mätning åskådliggörs insamlad data genom att koppla instrumentet via medföljande USB-kabel till en PC med programvaran Data Logger. Programvaran medföljer på en USB-minne märkt "CA 1510" och kan installeras på lämplig PC. Instrumentet ses i figur 1.

#### Specifikationer

| Mätområde:                   | CO <sub>2</sub> : 0-5000 ppm.<br>Temperatur: -10°C till +60°C.<br>Fukt: 5-95 %.                                                                                                 |
|------------------------------|----------------------------------------------------------------------------------------------------|
| Onoggrannhet CO <sub>2</sub> | $\pm 50 \text{ ppm} \pm 3 \%$                                                                                                    |
| Minneskapacitet:             | 1 miljon (totalt för alla tre kanaler).                                                                                                    |
| Batteri:                     | 2 st AA-batterier. Räcker för 14 dagars mätning med P_rec<br>vid 5 minuters loggintervall och släckt (låst) skärm.<br>Vid längre mätning behövs strömförsörjning via USB uttag. |
| Datorbehov:                  | Ledig USB A (klassiska USB) port och Windows 7,<br>Windows 10 eller Windows 11 pro.                                                                                             |

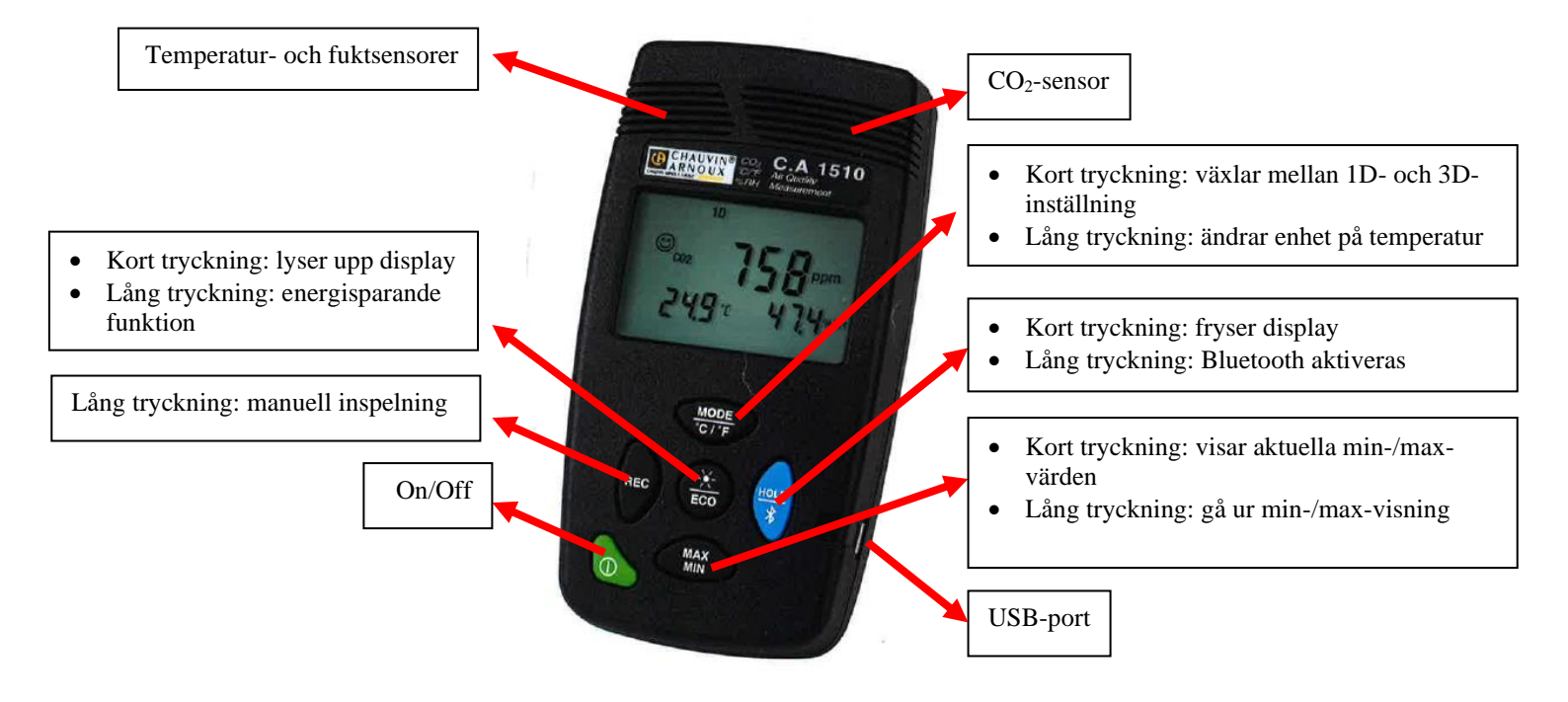

Figur 1. Kort beskrivning av instrumentets olika delar och dess funktioner.

| FMI 09:98     | Utgåva nr: 7         | Utfärdad av: Jessica Westerlund                         | 12 sept 2017                                                                                                    |
|---------------|----------------------|---------------------------------------------------------|----------------------------------------------------------------------------------------------------|
|               | -                    | Ändrad av: Anders Johansson                             | 13 juni 2025                                                                                                    |
| Lab. chef Ina | Lindell 17 juni 2025 | Reviderad av: Anders Johansson                          | 15 nov 2022                                                                                                    |
|               | FMI 09:98            | FMI 09:98Utgåva nr: 7Lab. chef Ina Lindell 17 juni 2025 | FMI 09:98Utgåva nr: 7Utfärdad av: Jessica Westerlund<br>Ändrad av: Anders JohanssonLab. chef Ina Lindell 17 juni 2025Reviderad av: Anders Johansson |

2(9)

# C.A 1510

## 2. Att mäta

Arbets- och miljömedicin, laboratorieenheten, USÖ

Region Örebro län

För att mäta med C.A 1510 kan man använda sig av manuell inspelning (**M\_REC**) eller programmerad inställning (**P\_REC**). Båda sätten att mäta beskrivs nedan i avsnitt 2.1 respektive 2.2. Aktivering av larmfunktion samt varianter av **M\_REC**: batterisparande funktion (**ECO mode**), mätning i **1D mode** och **3D mode** behöver göras innan mätningen startas och beskrivs i avsnitt 5, Extrafunktioner.

#### 2.1 Mätning med manuell inspelning (M\_REC)

Vid mätning med manuell inspelning krävs ingen programmering av instrumentet. CO<sub>2</sub>, temperatur och luftfuktighet loggas och ett mätvärde registreras var 15:e sekund.

- 1. Starta instrumentet på den gröna **on/off**-knappen.
- 2. Placera instrumentet på den aktuella mätplatsen och låt sensorerna stabiliseras i 10 minuter.
- 3. Starta mätningen genom att hålla inne **REC**-knappen i mer än 2 sekunder. Mätningen har startat när **M\_REC** ses i displayen (figur 2). CO<sub>2</sub>, temperatur och luftfuktighet loggas nu och ett mätvärde registreras var 15:e sekund. Våra tester med M\_REC mode, har gett batteridriftstid 9 till 12 dygn men vi har hört talas om betydligt kortare drifttid.

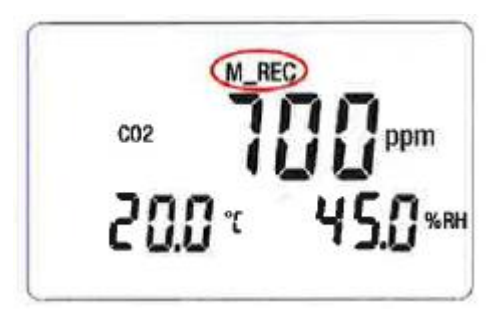

Figur 2. Display när instrumentet mäter i M-REC-mode.

- 4. Avsluta mätningen genom att hålla inne REC-knappen i mer än 2 sekunder, **M\_REC** försvinner då i displayen.
- 5. Efter avslutad mätning töms data i programvaran **Data Logger**, se avsnitt 3, Överföring av mätdata till PC.

## 2.2 Mätning med programmerad inställning (P\_REC)

Vid mätning med programmerad inställning programmeras instrumentet avseende start- och stopptid samt loggintervall via dataprogrammet **Data Logger**.

#### 2.2.1 Installera programvaran Data Logger

- 1. Anslut medföljande USB-minne märkt "CA 1510" till PC:n.
- 2. Högerklicka på **Setup.exe**-filen och välj kör som administratör.
- 3. Följ installationsguiden (Setup Wizard).
- 2.2.2 Programmera C.A 1510 med programmet Data Logger
  - 1. Öppna programmet **Data Logger**.
  - 2. Anslut instrumentet till PC:n med medföljande USB-kabel. Starta instrumentet på **on/off**-knappen.
  - 3. Klicka på **Instrument** i programmet, välj **Lägg till ett instrument**.

Dok beteckning: FMI 09:98 Utgåva nr: 7

Godkänd av/datum: Lab. chef Ina Lindell 17 juni 2025

Utfärdad av: Jessica Westerlund

#### C.A 1510

- 4. Lägg till ett instrument guide startar. Markera Instrument Luftkvalitet samt välj modell 1510. Klicka sedan på Nästa.
- 5. Välj Ett lokalt instrument anslutet till denna PC med USB, klicka sedan på Nästa.
- 6. Välj instrument i rullistan. Om det inte finns några instrument i rullistan testa att stänga av och starta instrumentet igen och klicka på Uppdatera bredvid rullisten. Om det finns flera att välja på, kontrollera instrumentets serienummer som sitter på baksidan.
- 7. Klicka på nästa i det sista steget av guiden.
- 8. Markera instrumentet i vänstermenyn (blåmarkerat nedan).

| 🍔 🛛 - Data Logger Transfer                                                                                                    |                                |                           |                               |                                     |
|----------------------------------------------------------------------------------------------------|--------------------------------|---------------------------|-------------------------------|-------------------------------------|
| Fil Redigera Visa Instrument Verktyg                                                                                                    | Hjälp                          |                           |                               |                                     |
| Oppna         Spara         Skapa rapport         Skapa                                                                                                    | DOCX Skriv ut Förhands<br>utsk | granska Lägg till ett in: | strument Ta bort ett instrume | ent Ladda ned inspelade Konfigurera |
| Arbetsstation  Arbetsstation  Arbet | Status                         |                           |                               |                                     |
| - Sessionsparametrar                                                                                                    |                                |                           |                               |                                     |
| Realtidsdata                                                                                                    | Alinant                        |                           | Inspelning                    |                                     |
| 🗄 💾 Mina öppna sessioner                                                                                                    | Serienummer                    | 109040RBH                 | Inspelningsstatus             | Inaktiv                             |
|                                                                                                    | Modell                         | 1510                      | Session(er)                   | 5                                   |
|                                                                                                    | Firmware-version               | 03.22                     | Inaktiv                       | Förfluten tid                       |
|                                                                                                    |                                |                           | Startdatum/tid                |                                     |
|                                                                                                    | Status                         |                           | Slutdatum/tid                 |                                     |
|                                                                                                    | In lång överbelastad           | Nej                       | Varaktighet                   |                                     |
|                                                                                                    | Datum                          | 2019-06-10                | Inspelningens lagringshastig  | 05:00 (min:s)                       |
|                                                                                                    | Т                              | 14:52:07                  |                               |                                     |
|                                                                                                    |                                |                           | Kanalkonfiguration            |                                     |
|                                                                                                    | Fommunikation                  |                           | Kanal 1                       | Koldioxid                           |
|                                                                                                    | onnection type                 | USB                       | Enheter:                      | ppm                                 |
|                                                                                                    | inslutningsstatus              | Kommunicerar              | Kanal 2                       | Temperatur                          |
|                                                                                                    |                                |                           | Enheter:                      | °C                                  |
|                                                                                                    | Minne                          |                           | Kanal 3                       | Inte tillgänglig till SLII          |
|                                                                                                    | Minnesstorlek                  | 7,97 MB                   | Enheter:                      | %                                   |
|                                                                                                    | Använt minne                   | 832,00 kB                 |                               |                                     |
|                                                                                                    |                                |                           |                               |                                     |
|                                                                                                    |                                |                           |                               |                                     |
|                                                                                                    |                                |                           |                               |                                     |
|                                                                                                    |                                |                           |                               |                                     |
|                                                                                                    |                                |                           |                               |                                     |
|                                                                                                    |                                |                           |                               |                                     |

- 9. Välj Konfigurera.
- 10. I undre delen av fliken **ECO**, ser man instrumentets klocka och datorns klocka. Klickar man på Synkronisera ställs instrumentets klocka efter datorns klocka.
- 11. Klicka på fliken Inspelning.
- 12. Skriv in ett Sessionsnamn och klicka i Schemalägg inspelning.
- 13. Välj startdatum och starttid samt stoppdatum och stopptid, fyll i Lagringsperiod (loggintervall, dvs. hur ofta ett mätvärde kommer registreras). Bockar man för Lås inspelning, så ger det längre driftstid men inga värden syns på skärmen. Låst inspelning och 5 minuter loggintervall ger batteridriftstid på 14 dygn.
- 14. Klicka **OK**, **P\_REC** blinkar nu i displayen och visar att instrumentet är programmerat.
- 15. Instrumentet måste inte vara påslaget för att börja logga enligt inställningar. När loggning sker ses **P\_REC** i displayen.

3(9)

12 sept 2017 13 juni 2025

15 nov 2022

| Region Örebro län                             | FÄLTMÄTINSTRUKTION |
|-----------------------------------------------|--------------------|
| Arbets- och miljömedicin, laboratorieenheten, | USÖ                |

Dok beteckning: FMI 09:98 Utgåva nr: 7

Godkänd av/datum: Lab. chef Ina Lindell 17 juni 2025

C.A 1510

# 3. Överföring av mätdata till PC

#### **3. 1 Installera programvaran Data Logger** (manualen granskad med v 2.2.216)

Börja med att installera programvaran **Data Logger** på din PC (om du inte redan gjort det för inställning av instrumentet inför mätning).

- 1. Anslut medföljande USB-minne märkt "CA 1510" till PC:n.
- 2. Högerklicka på **Setup.exe**-filen och välj kör som administratör.
- 3. Följ installationsguiden Setup Wizard.

#### 3. 2 Överför mätdata från C.A 1510 till programmet Data Logger

- 1. Öppna programmet **Data Logger**.
- 2. Starta instrumentet på **on/off**-knappen.
- 3. Anslut instrumentet till PC:n med medföljande USB-kabel.
- 4. Klicka på Lägg till ett instrument. Vid upprepad anslutning av samma instrument, klicka på det i vänstra kolumnen. Blir det ingen grön bock fortsätt med punkt 5 annars hoppa till punkt 8.
- 5. Lägg till en instrument guide startar. Markera Instrument Luftkvalitet samt välj modell 1510. Klicka sedan på Nästa.
- 6. Välj instrument i rullistan. Om det inte finns några instrument i rullistan testa att stänga av och starta instrumentet igen och klicka på **Uppdatera** bredvid rullisten. Om det finns flera att välja på, kontrollera instrumentets serienummer som sitter på instrumentets baksida.
- 7. Klicka på nästa i det sista steget av guiden.
- Vid pågående mätning går det inte att föra över mätdata. Mätningen kan stoppas i förtid genom att markera instrumentet i vänstra kolumnen, sedan välja menyn Instrument -> Stoppa inspelning (har programmerad mätning inte startat ännu, står det Avbryt inspelning).
- 9. Instrumentets mätning nås nu under aktuellt instrument i vänstra kolumnen via sessionsparametrar (blåmarkerad):

| 🔋 - Data Logger Transfer                                                                                                    |                                                                                                    |
|----------------------------------------------------------------------------------------------------|----------------------------------------------------------------------------------------------------|
| Fil Redigera Visa Instrument Verkty                                                                                                    | g Hjälp                                                                                                    |
| Öppna     Spara                                                                                                    | apa DOCX Skriv ut Förhandsgranska<br>utskrift                                                                                                    |
| Arbetsstation     Arbetsstation     Arbetsstation     CHAUVIN_CA1510-109040RBH     Sessionsparametrar     Arbetsstation     CHAUVIN_CA1510-109040RBH     Arbetsstation     CHAUVIN_CA1510-109040RBH     Arbetsstation     CHAUVIN_CA1510-109040RBH     Arbetsstation     Arbetsstation     Arbetsstatio | Sessionsparametrar           Filnamn           MREC_2019_04_11_12H31M17S.CO2           MREC_2019_04_30_11H09M08S.CO2           MREC_2019_04_30_14H12M01S.CO2           MREC_2019_04_30_14H12M01S.CO2           MREC_2019_04_30_14H15M00S.CO2           MREC_2019_06_10_08H57M09S.CO2 |

4(9)

12 sept 2017 13 juni 2025

15 nov 2022

Utfärdad av: Jessica Westerlund

Reviderad av: Anders Johansson

Ändrad av: Anders Johansson

| Arbets- och miljömedio | cin, laboratoriee | nheten, USÖ          |                                 |              |
|------------------------|-------------------|----------------------|---------------------------------|--------------|
| Dok beteckning:        | FMI 09:98         | Utgåva nr: 7         | Utfärdad av: Jessica Westerlund | 12 sept 2017 |
|                        |                   | -                    | Ändrad av: Anders Johansson     | 13 juni 2025 |
| Godkänd av/datum:      | Lab. chef Ina     | Lindell 17 juni 2025 | Reviderad av: Anders Johansson  | 15 nov 2022  |

Region Örebro län

FÄLTMÄTINSTRUKTION

#### C.A 1510

 Mätningarna visas nu till höger och är döpta med mätdatum. Dubbelklicka på den mätning som du vill ladda ner, Fortskridning räknar upp i % och Status blir Laddar ner. När hela mätningen är nedladdad har Fortskridning nått 100 % och Status är Klar. Markera mätningen och klicka på Öppna.

| .adda ned           |                      |          |            | [             |            |
|---------------------|----------------------|----------|------------|---------------|------------|
| Namn                | Sessionsnamn         | Марр     | Storlek    | Fortskridning | Status     |
| CHAUVIN_CA1510-1090 | MREC_2019_04_11_12H3 | Ses00001 | 473, 17 kB | 51,2 %        | Laddar ned |
|                     |                      |          |            |               |            |
|                     |                      |          |            |               |            |
|                     |                      |          |            |               |            |
|                     |                      |          |            |               |            |
|                     |                      |          |            |               |            |
|                     |                      |          |            |               |            |
|                     |                      |          |            |               |            |
|                     |                      | 1        |            | 1             | 1          |
| Stäng               | Rensa allt Ö         | ppna     | Pausa      | Hjälp         |            |
| ording              |                      | pprise [ | 1 0000     |               |            |

# 11. Mätningen nås nu via **Mina öppna sessioner** (blåmarkerad nedan), klicka på **Trendkurva** för att se mätdata:

| 🔋 - Data Logger Tra<br>Fil Redigera Visa                                                                                                    | nsfer<br>Instrument Verkty                                                                                            | g Hjälp  |           |                             |                                  |                                       |                                      |                   |                     |
|----------------------------------------------------------------------------------------------------|----------------------------------------------------------------------------------------------------|----------|-----------|-----------------------------|----------------------------------|---------------------------------------|--------------------------------------|-------------------|---------------------|
| Öppna Spara                                                                                                    | <sup>Osta</sup> sta<br>Skapa rapport Ska                                                                              | apa DOCX | Skriv ut  | Förhandsgranska<br>utskrift | Lägg till ett instrument         | Ta bort ett instrument                | Ladda ned inspelade<br>data          | Konfigurera       | <b>Starta</b> inspe |
| Arbetsstation     Arbetsstation     Arbetsstation     Data Logg     Data Logg     CHAU     Ses     Mina öppr     Orne MREC     MREC     Mrec | er-nätverk<br>/IN_CA1510-109040RBH<br>sionsparametrar<br>altidsdata<br>na sessioner<br>2019_04_11_12H31M17<br>ndkurva | H Lägg I | a session | er<br>Namn                  | Sessionsnamn<br>MREC_2019_04_11_ | Startdatum/tid<br>2019-04-11 12:31:17 | Slutdatum/tid<br>2019-04-25 12:59:02 | Sammanräl<br>15 s | kningsperiod        |

5(9)

Utfärdad av: Jessica Westerlund

Reviderad av: Anders Johansson

Ändrad av: Anders Johansson

Arbets- och miljömedicin, laboratorieenheten, USÖ

Dok beteckning: **FMI 09:98** Utgåva nr: 7

Godkänd av/datum: Lab. chef Ina Lindell 17 juni 2025

C.A 1510

12. Växla mellan graf och data i tabellform genom att klicka på flikarna som är inringade nedan:

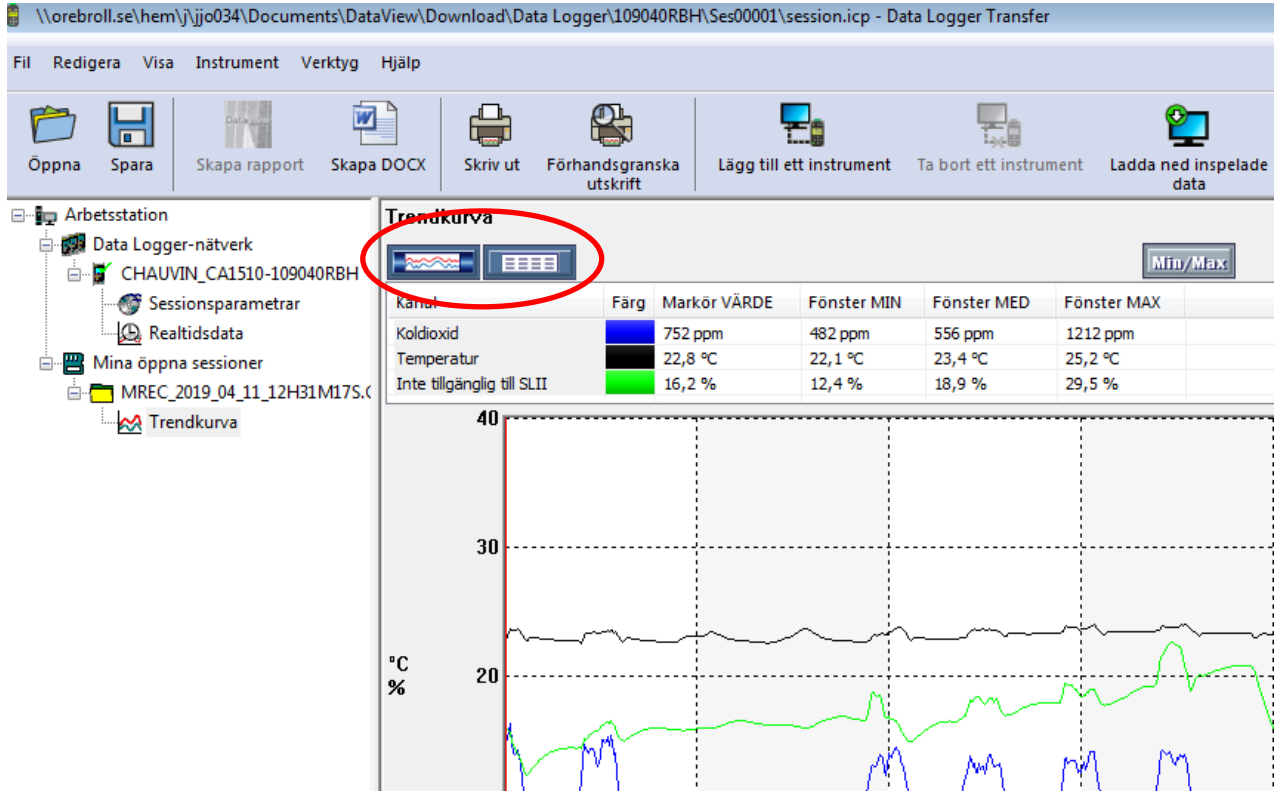

## 3.3 Exportera mätdata från programmet Data Logger til Excel

- 1. När ni är inne på **Trendkurva** i programmet **Data Logger** klicka på **Fil** och **Exportera till Excel**.
- 2. Välj för vilken tid ni vill exportera data, klicka på **OK**.
- 3. Spara mätningen som en **xlsx**-fil på din dator. Filen kan nu öppnas och bearbetas vidare i Excel.

# 4. Radera mätdata

- 1. Öppna programmet **Data Logger**.
- 2. Anslut instrumentet till PC:n med medföljande USB-kabel.
- 3. Starta instrumentet på **on/off**-knappen.
- 4. Klicka på Lägg till ett instrument.
- 5. Lägg till en instrument guide startar. Markera Instrument Luftkvalitet samt välj modell 1510. Klicka sedan på Nästa.
- 6. Välj instrument i rullistan. Om det inte finns några instrument i rullistan testa att stänga av och starta instrumentet igen och klicka på **Uppdatera** bredvid rullisten. Om det finns flera att välja på, kontrollera instrumentets serienummer som sitter på instrumentets baksida.
- 7. Klicka på nästa i det sista steget av guiden.
- 8. Klicka på **Sessionsparametrar** och klicka därefter på **Instrument** och välj **Radera minnet**.

OBS! ALLA MÄTFILER RADERAS NU, det går inte att välja att bara radera vissa filer.

12 sept 2017 13 juni 2025

15 nov 2022

| Region Örebro län      |                  | FALTMATIN            | FALTMATINSTRUKTION              |              |  |
|------------------------|------------------|----------------------|---------------------------------|--------------|--|
| Arbets- och miljömedie | cin, laboratorie | enheten, USO         |                                 |              |  |
| Dok beteckning:        | FMI 09:98        | Utgåva nr: 7         | Utfärdad av: Jessica Westerlund | 12 sept 2017 |  |
|                        |                  |                      | Ändrad av: Anders Johansson     | 13 juni 2025 |  |
| Godkänd av/datum:      | Lab. chef Ina    | Lindell 17 juni 2025 | Reviderad av: Anders Johansson  | 15 nov 2022  |  |
|                        |                  |                      |                                 |              |  |

7(9)

C.A 1510

## 5. Extrafunktioner

ECO mode (batterisparande funktion), har något sämre noggrannhet:  $\pm$  80 ppm  $\pm$ 3 %. ECO mode kan aktiveras inför mätning för att spara på batteri vid mätningar som pågår under längre tid. Loggning av CO<sub>2</sub>, temperatur och luftfuktighet sker nu bara var 10:e minut. Håll inne ECO-knappen i mer än 2 sekunder för att aktivera ECO mode (figur 3). Se 2.3 för att starta och stoppa loggning. Avsluta ECO mode genom att hålla inne ECO-knappen i mer än 2 sekunder.

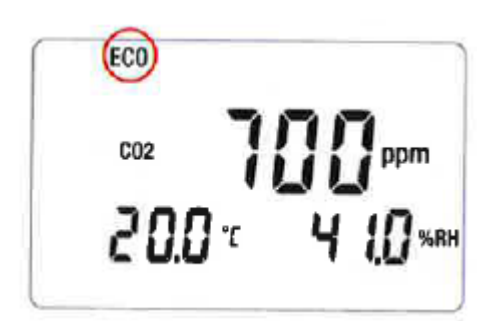

Figur 3. Display då ECO mode är aktiverat.

# 5.1 1D mode

1D mode aktiveras genom ett kort tryck på MODE-knappen (figur 4). Här loggas CO<sub>2</sub>, temperatur och luftfuktighet var 60:e sekund. Se 2.3 för att starta och stoppa loggning.

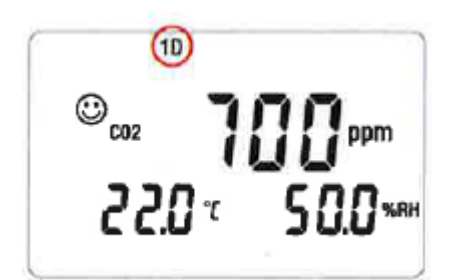

Figur 4. Display i 1D mode.

I 1D mode visas olika symboler som kan kopplas till olika CO<sub>2</sub>-halter (tabell 1).

Tabell 1. Symboler i display vid 1D-mode som indikerar olika CO<sub>2</sub>-halter.

| Symbol  | CO <sub>2</sub> -halt |
|---------|-----------------------|
| $\odot$ | Lägre än 1000 ppm     |
| ۲       | Mellan 1000-1700 ppm  |
| 8       | Högre än 1700 ppm     |

| Arbets- och miljömedic | cin, laboratoriee                  | nheten, USÖ          |                                 |              |
|------------------------|------------------------------------|----------------------|---------------------------------|--------------|
| Dok beteckning:        | FMI 09:98                          | Utgåva nr: 7         | Utfärdad av: Jessica Westerlund | 12 sept 2017 |
|                        |                                    |                      | Andrad av: Anders Jonansson     | 13 juni 2025 |
| Godkänd av/datum:      | Lab. chef Ina Lindell 17 juni 2025 |                      | Reviderad av: Anders Johansson  | 15 nov 2022  |
| Godkänd av/datum:      | Lab. chef Ina                      | Lindell 17 juni 2025 | Reviderad av: Anders Johansson  | 15 nov 202   |

# C.A 1510

#### 5.2 3D mode

Region Örebro län

3D mode aktiveras genom två korta tryck på MODE-knappen (figur 5). Här loggas CO<sub>2</sub>, temperatur och luftfuktighet var 60:e sekund. Se 2.3 för att starta och stoppa loggning.

<sup>300</sup> лос <sup>2000</sup> 22.0 т 50.0 жем

Figur 5. Display i 3D mode.

I 3D mode visas samma typ av symboler som i 1D mode (tabell 1) men kan då också, förutom avvikande CO<sub>2</sub>-halter, ha koppling till avvikande värden på temperatur och luftfuktighet som ligger utanför *Optimum comfort zone* enligt diagrammet nedan (figur 6).

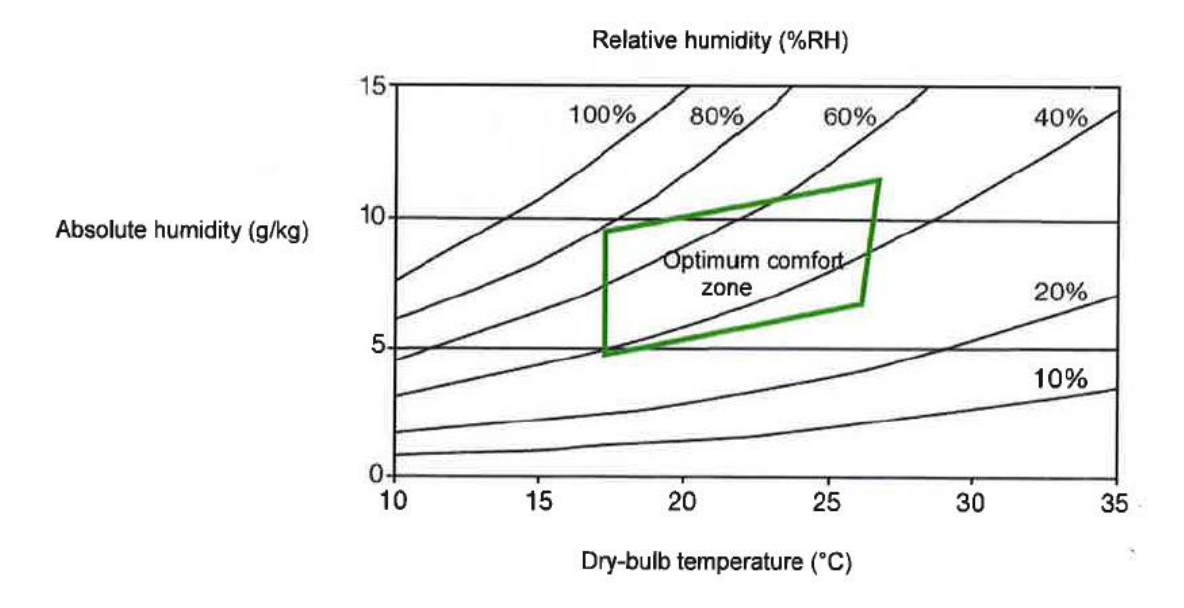

Figur 6. Porcher-diagram som anger hygrotermisk Optimum comfort zone.

#### 5.3 Aktivera larmfunktion

Ett larm som signalerar CO<sub>2</sub>-halter över 1000 ppm och 1700 ppm kan aktiveras. Larmet signalerar även vid mätvärden utanför *Optimum comfort zone* avseende temperatur och luftfuktighet om mätning sker i 3D-mode. Aktivering av larm sker genom att trycka in ECO-knappen och hålla den nedtryckt samtidigt som MODE-knappen trycks in (figur 7). Larmet avaktiveras genom att upprepa knapptryckningen. För mer detaljerad beskrivning av larmfunktionerna, se avsnitt 2.6.2 i medföljande User's manual på engelska Measurement of indoor air quality (Chauvin Arnoux Group).

8(9)

| Region Örebro län       |    |
|-------------------------|----|
| Arbets och miliömedicin | 19 |

Arbets- och miljömedicin, laboratorieenheten, USÖ

| Dok beteckning:   | FMI 09:98                          | Utgåva nr: 7 | Utfärdad av: Jessica Westerlund | 12 sept 2017 |
|-------------------|------------------------------------|--------------|---------------------------------|--------------|
|                   |                                    |              | Ändrad av: Anders Johansson     | 13 juni 2025 |
| Godkänd av/datum: | Lab. chef Ina Lindell 17 juni 2025 |              | Reviderad av: Anders Johansson  | 15 nov 2022  |

C.A 1510

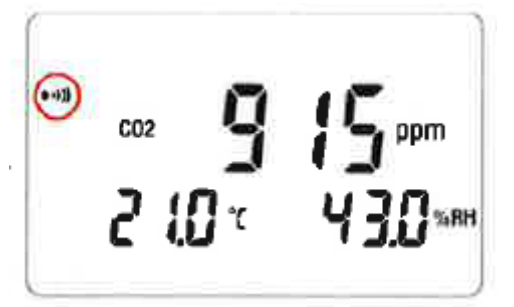

Figur 7. Display när instrumentet har aktiverad larmfunktion.